| モデル名称             | E-FAST(Exposure and Fate Assessment Screening Tool) |                               |                                     |  |  |  |
|-------------------|-----------------------------------------------------|-------------------------------|-------------------------------------|--|--|--|
| 開発国               | 米国                                                  | 開発機関<br>開発者                   |                                     |  |  |  |
| 入手方法<br>(URL•価格等) | <u>http://www.epa.gov/c</u>                         | oppt/exposure/pubs/           | <u>efast.htm</u>                    |  |  |  |
| モデルの<br>目的概要      | 環境(大気、水域、埋め立て<br>スクリーニングレベルで推定す                     | こ)への排出及び消費者製<br>するツール。吸入、経皮、៛ | 品からの排出による化学物質の環境中濃度を<br>経口曝露量を推定可能。 |  |  |  |

## 操作手順

1.EFAST プログラムのアイコンをクリックして実行する。

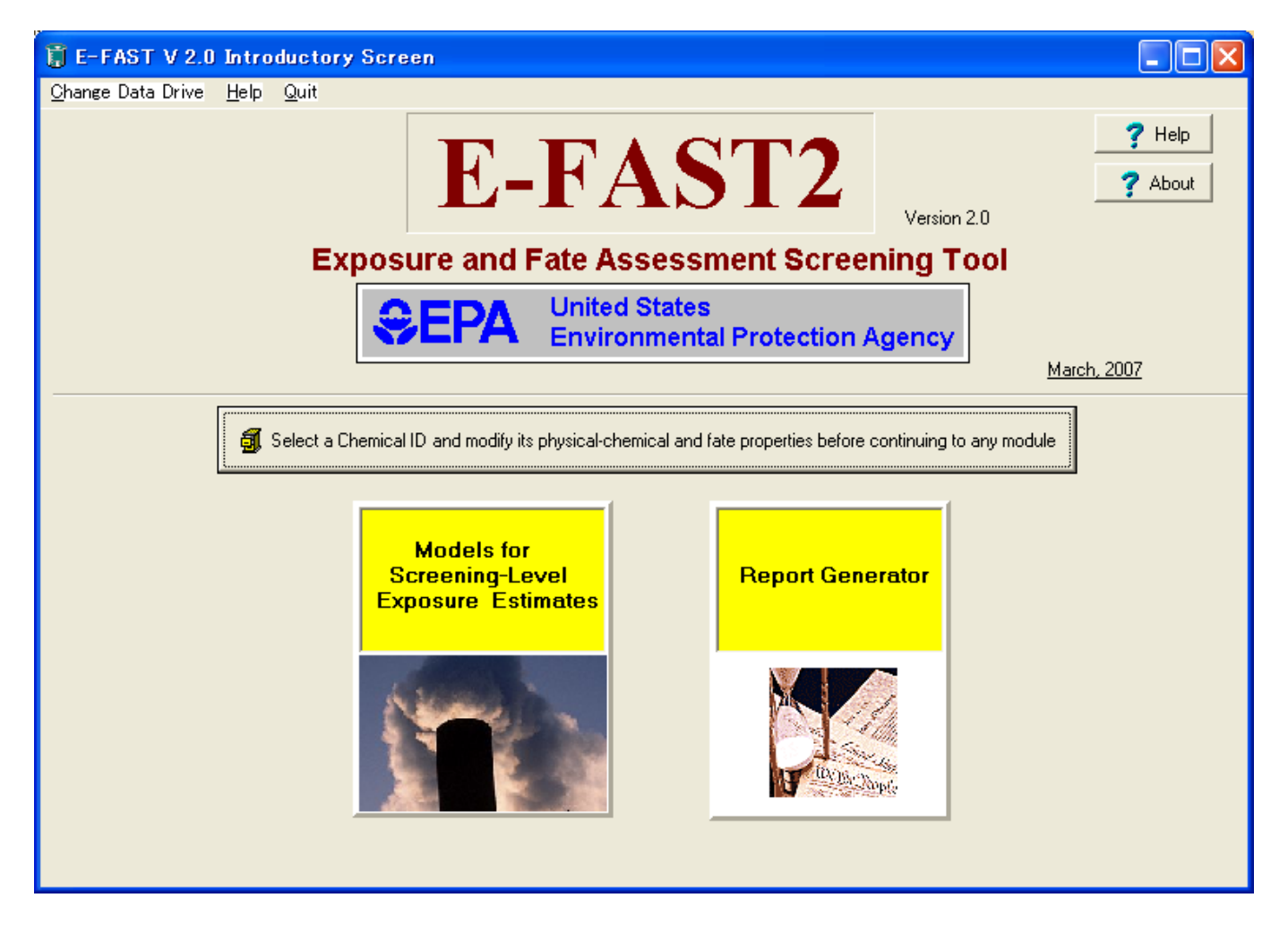

3.「Chemical ID」タブから ID を選択し、パラメーターを入力した後、「Select This Chemical ID」

をクリックする。

| ] PChem/Fate                       |                                                      | ~      |                     |
|------------------------------------|------------------------------------------------------|--------|---------------------|
| Y Help                             | PChem/Fate Inputs Screen                             |        |                     |
|                                    | Chemical ID:                                         | tmpcas |                     |
| Modules                            | Chemical Name:                                       | metane |                     |
| General Population and             | Bioconcentration Factor:                             | No BCF | ☑ No BCF available? |
| Ecological Exposure                | Wastewater Treatment Removal:                        | 9.00   | %                   |
| From Industrial Releases           | Adsorption to Wastewater Treatment Sludge:           | 9.00   | %                   |
| Surface Water                      | Drinking Water Treatment Removal:                    | 9.00   | %                   |
| 🔽 Landfill                         | Groundwater Migration Descriptor:                    | Slow   | -                   |
| Ambient Air                        | Fugitive Air Emissions Removal:                      | 9.00   | *                   |
| 🗸 Down-the-Drain                   | Stack Air Emissions Bemoval:                         | 9.00   | *                   |
| ✓ Consumer Exposure Pathway        | Consumer Product Weight Fraction (central tendency): | 1.00   |                     |
| Probabilistic Dilution Model (PDM) | Consumer Product Weight Fraction (high end):         | 1.00   |                     |
|                                    | Molecular Weight:                                    | 2.00   | q/mole              |
|                                    | Vapor Pressure:                                      | 100.00 | torr (mm Hg) 🔻      |
|                                    | Select This Chemical                                 | ID     |                     |

4.最初の画面に戻ったら「Models for Screening-Level Exposure Estimates」タブをクリックする。

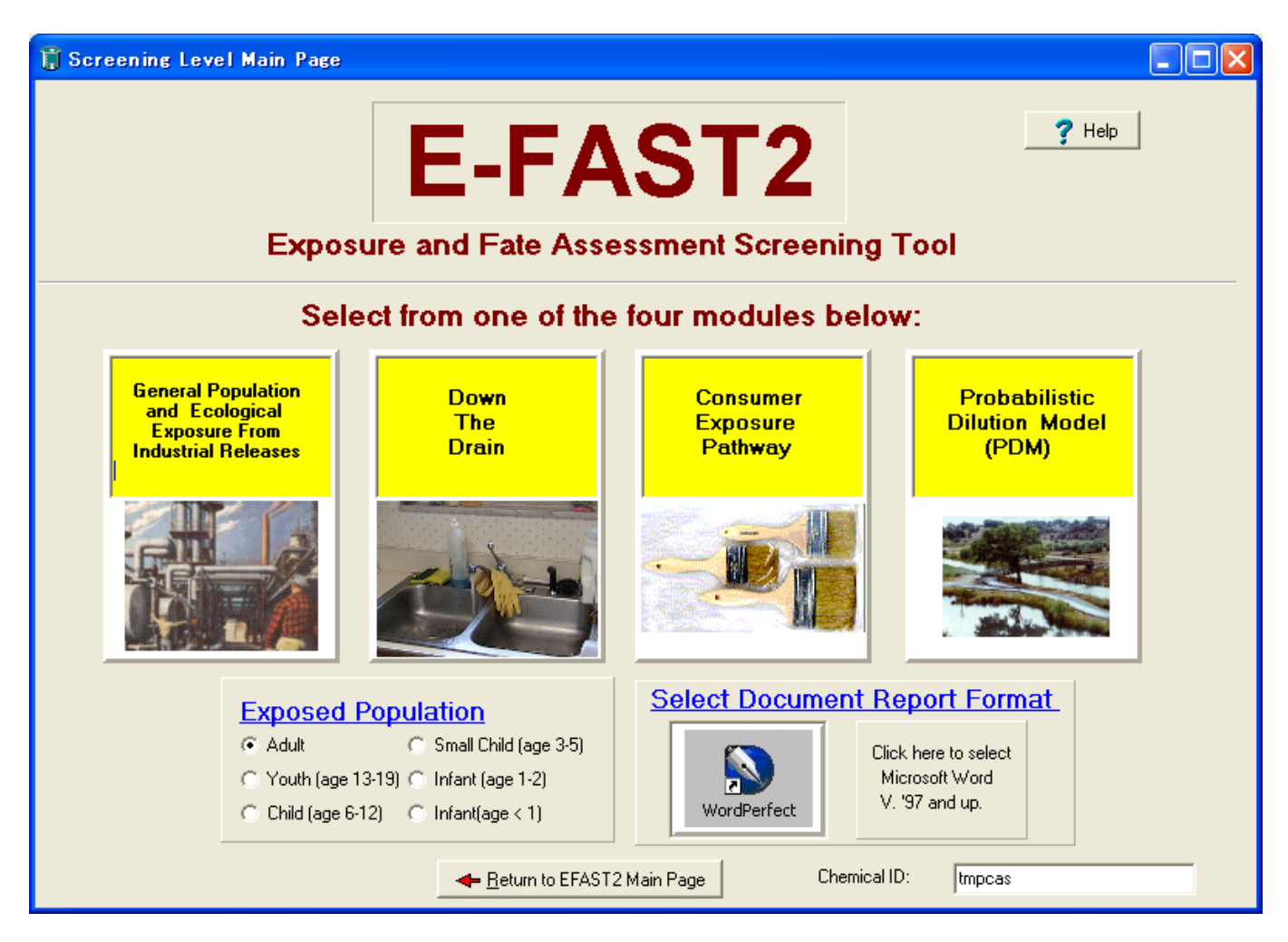

・4つ(「General Population and Ecological Exposure from Industrial Releases」、「Down The Drain」、 「Consumer Exposure Pathway」、「Probabilistic Dilution Model(PDM)」)のモジュールから一つ選 択が出来る。

4-1. 4つのモジュールで「General Population and Ecological Exposure from Industrial Releases」 タブをクリックした場合。

| 🔋 Screening Level Inputs                                                          |                                                                                                    |                |
|-----------------------------------------------------------------------------------|----------------------------------------------------------------------------------------------------|----------------|
| Release Info Page                                                                 |                                                                                                    |                |
| General Release Info Select ar                                                    | n SIC Code                                                                                                    |                |
| Chem ID/Rel #<br>tmpcas,1                                                         | Select the types of releases (surface water, landfill, ambient air).<br>Next, input the amount of release and number of days/year of release.<br>For surface water, you must also select a facility or SIC code and<br>concentrations of concern if required. For ambient air, you must<br>calculate air concentrations before continuing if selected. | Help           |
|                                                                                   | Surface water 🔽 Landfill 🔽 Ambient air                                                                                                    | ן (            |
| 👘 Delete selected run                                                             | Surface Water Landfill Ambient Air                                                                                                    |                |
| Enter Release Activity Below:<br># Sites 1 +<br>(# sites with identical releases) | □ No dose calculations required       SW Common         Release       9.00       kg/site/day       Days per year of Release:       9         Choose facility or SIC code analysis:       ○       Facility       NPDES #, name:       ○         ③ SIC Code       Description:       Leather Tanning, Finishing                                          | ent<br>days/yr |
| © Next Release Activity<br>General Remarks                                        | ☐ Include PDM run                                                                                                    |                |
|                                                                                   | ✓ Release activities completed? Continue to Exposure Factors page                                                                                                    |                |

・放出のタイプ(Surface Water, Landfill, Ambient air)を選択できる。

4-1-1.「Surface Water」タブでは「Facility」と「SIC Code」の中で一つをクリックする。

4-1-1-1. 「Facility」をクリックした場合、施設の名前などの入力から選択が出来る。

| 🚦 Screening Level Inputs                                                        |                                                                                               |                    |                  |
|---------------------------------------------------------------------------------|-----------------------------------------------------------------------------------------------|--------------------|------------------|
| Release Info Page                                                               |                                                                                               |                    |                  |
| General Release Info Select a facility                                          |                                                                                               |                    |                  |
| Rel                                                                             | ease Information - Facility Selection                                                         | Screen             | ? Help           |
| Locate facilities where this field Fac                                          | ility name 🔹 has the following su                                                             | bstring: SCHOOL    | _                |
| <ul> <li>Search by state NPDES</li> <li>Search by region two letters</li> </ul> | entries in this model must use the following<br>er state abbreviation followed by seven digit | format:<br>ts.     |                  |
| Area of initial search                                                          | Perform search for facilities                                                                 |                    |                  |
| All states 🗾                                                                    |                                                                                               |                    |                  |
|                                                                                 | Double click the desired facility                                                             | Note: This is an a | octive facility. |
| NPDES FACILITY NAME                                                             | LOCATION                                                                                      | REACH              | REACH NAME       |
| W10035866 SCHOOL DISTRICT C                                                     | IF SUPERIO SUPERIOR WI                                                                        | 04010301013        | NEMADJI R        |
|                                                                                 |                                                                                               |                    |                  |
|                                                                                 |                                                                                               |                    |                  |
|                                                                                 |                                                                                               |                    |                  |
|                                                                                 |                                                                                               |                    | >                |
| 🗍 Search I                                                                      | or endangered species in the vicinity of this                                                 | e facility         |                  |
|                                                                                 |                                                                                               |                    |                  |
|                                                                                 |                                                                                               |                    |                  |

4-1-1-2.「SIC Code」をクリックした場合、記述された項目の中から選択が出来る。

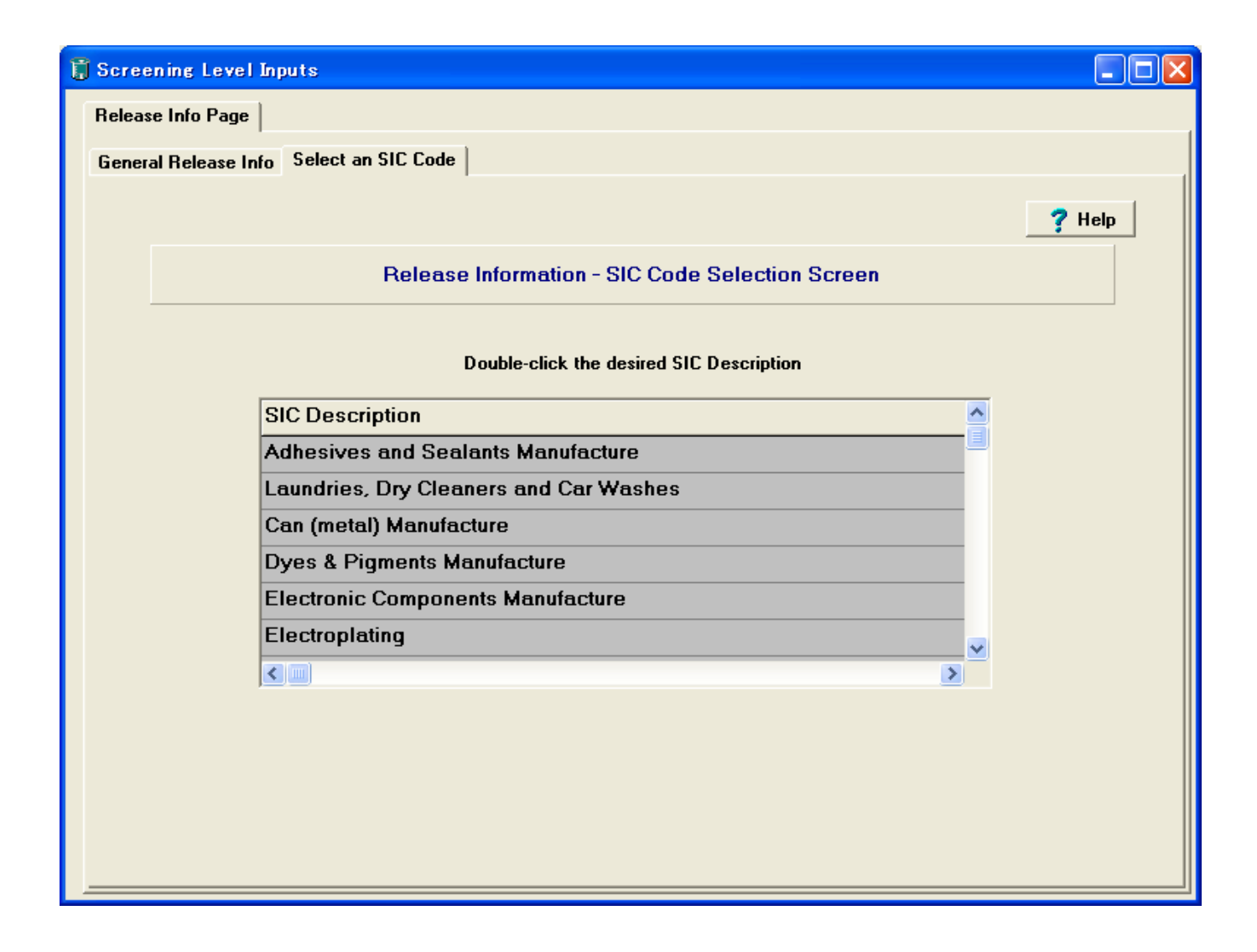

4-1-2.「Landfill」タブでは「Non-sludge」と「Sludge」の入力ができる。

| 🔋 Screening Level Inputs                    |                                                                                                    |  |
|---------------------------------------------|----------------------------------------------------------------------------------------------------|--|
| Release Info Page                           |                                                                                                    |  |
| General Release Info Select an              | SIC Code                                                                                                    |  |
| Chem ID/Rel #<br>tmpcas,1                   | Select the types of releases (surface water, landfill, ambient air).<br>Next, input the amount of release and number of days/year of release.<br>For surface water, you must also select a facility or SIC code and<br>concentrations of concern if required. For ambient air, you must<br>calculate air concentrations before continuing if selected. |  |
|                                             | 🔽 Surface water 🔽 Landfill 🔽 Ambient air                                                                                                    |  |
| 🚡 Delete selected run                       | Surface Water Landfill Ambient Air                                                                                                    |  |
| Enter Release Activity Below:               |                                                                                                    |  |
|                                             | □ No dose calculations required Landfill Comment                                                                                                    |  |
| # Sites 1 🔹                                 | Non-sludge: 0.00 kg/site/day 0 days/yr                                                                                                    |  |
| (# sites with identical releases)           | Sludge: 0.81 kg/site/day 9 days/yr                                                                                                    |  |
| ©⇒ Next Release Activity<br>General Remarks |                                                                                                    |  |
|                                             | ✓ Release activities completed? Continue to Exposure Factors page                                                                                                    |  |

4-1-3.「Ambient Air」タブでは「Stack Releases」と「Fugitive Releases」の入力ができる。なお「Max annual avg air concentration」と「Max 24 hr avg air concentration」を入力するためには「Calculate Air Concentration」をクリックする。

| E=FAST2 Downwind Concentration Predictor                                                                                                    |  |
|----------------------------------------------------------------------------------------------------|--|
| E-FAST2 will use EPA's SCREEN3 Model to predict the downwind exposure concentration to your chemical. Chemical ID Impost                                                                                                    |  |
| Stack Release     23     kg/site/day     23     days/yr     % removal via stack release     9                                                                                                    |  |
| Fugitive Releases 23 kg/site/day 23 days/yr % removal via fugitive 9                                                                                                    |  |
| Release Information     Meteorological and Terrain Information       Ambient Temperature     293       K     •                                                                                                    |  |
| Stack Parameter Data           Stack Height         10         Image: The second second sec                                                                                |  |
| Inside Stack Diameter 0.1 m v Length of Release Opening: 10 m v Part 10 m v Part 10 m v Pa |  |
| Stack Gas Exit Velocity 0.1 m/sec v Width of Release Opening: 10 m v                                                                                                    |  |
| Stack Gas Temperature 293 K 💌                                                                                                    |  |
|                                                                                                    |  |
| Results     Stack     Fugitive       Max annual avg concentration:     1.76E-03     1.44E-02     mg/m3       Max 24 hour avg concentration:     0.14     2.86     mg/m3                                                                                                    |  |
|                                                                                                    |  |

·条件を入力した後、「Submit to SCREEN3 Model」タブをクリックすると「Max annual avg air

concentration」と「Max 24 hr avg air concentration」の数値が算出される。「Return to E-FAST2」 をクリックして前の画面に戻る。

| 4-1-4. | Release | activities | completed? | Continue to | Exposure | Factors | page」 | タフ | 「をク | IJ | ック | 1 す | る。 |
|--------|---------|------------|------------|-------------|----------|---------|-------|----|-----|----|----|-----|----|
|--------|---------|------------|------------|-------------|----------|---------|-------|----|-----|----|----|-----|----|

| 🔋 Screening Level Inputs                                                     |                  |       |               |
|------------------------------------------------------------------------------|------------------|-------|---------------|
| Release Info Page Exposure Factors                                           |                  |       |               |
| Exposur                                                                      | e Factors        |       | <b>?</b> Help |
| Chemical ID: tmpcas                                                          |                  |       |               |
| Body weight:                                                                 | 71.80 k          | kg    |               |
| Exposure duration (cancer):                                                  | 30.00 y          | years |               |
| Averaging time (cancer):                                                     | 75.00 y          | years |               |
| Drinking water ingestion (chronic):                                          | 1.40 L           | L/day |               |
| Drinking water ingestion (acute):                                            | 6.00 L           | L/day |               |
| Fish ingestion (chronic):                                                    | 6.00 g           | g/day |               |
| Fish ingestion (acute):                                                      | 129.00 g         | g/day |               |
| Inhalation rate*:                                                            | 0.55 m           | m3/hr |               |
| * 24 hour/day exposure<br>Calculate, save results, and display results pages | period is assume | ed    |               |

4-1-5.パラメーターを入力した後、「Calculate, save results, and display results pages」タブをクリ ックする。

4-1-6.「Environmental Releases」、「SIC Code」、「Rivers」「Landfill」などの結果が算出される。

| Environmental Releases   SIC Code   Landfill                                   | Close |
|--------------------------------------------------------------------------------|-------|
| Chem ID/Rel #       Impcas.1       Environmental Release Results               | ,     |
| Remarks                                                                        |       |
| Release Activity: Number of Sites: 1                                           |       |
| Release Values                                                                 |       |
| Surface Water Landfill Stack Fugitive Total Releases: 81.00 7.29 529.00 529.00 |       |
| (before treatment) (kg/yr) (kg/yr) (kg/yr)                                     |       |
| Release days/yr: 9.00 0.00/9.00 23.00 23.00                                    |       |
| (before treatment) Non-Sludge/Sludge                                           |       |
| Per site release 9.00 0.00/0.81 23.00 23.00                                    |       |
| (kg/site/day) (kg/site/day) (kg/site/day)                                      |       |
|                                                                                |       |
|                                                                                |       |
| Print Pac                                                                      | e     |
|                                                                                |       |
|                                                                                |       |

・入力した条件によって結果のタブは変わる。

4-2.4 つのモジュールで「Down The Drain」タブをクリックした場合。

| Disposal Model                                                                                                    |
|----------------------------------------------------------------------------------------------------|
| isposal Inputs Consumer Disposal Inputs ? Help                                                                                                    |
| Chemical ID: Impcas<br>Production Volume: 0.00 kg/year<br>Exposure Duration: 0.00 years<br>PDM Option<br>© Run PDM (SIC Code Analysis)<br>© Do NOT run PDM (SIC Code Analysis) |
| Run the Disposal Model                                                                                                    |

4-2-1.パラメーターを入力した後、「Run the Disposal Model」をクリックすると結果が算出される。

| 🚺 Disposal Model           |                   |               |                                   |                                       |         |                |            |
|----------------------------|-------------------|---------------|-----------------------------------|---------------------------------------|---------|----------------|------------|
| Disposal Inputs Disposal F | esults            |               |                                   |                                       |         |                |            |
|                            |                   | Disp          | osal Results                      |                                       |         | 7 Hel          |            |
|                            |                   | _             |                                   |                                       |         |                |            |
| Production Volume:         | 23.0              | 0 kg/year     | Ехро                              | sed Population:                       | Adult   |                |            |
| WWT Removal:               | 9.0               | 0 %           | Pretre                            | atment release:                       | 2.      | 17E-07 g/perso | on/day     |
| Release days:              | 365.0             | 0 days        | Post-tre                          | atment release:                       | . 1.3   | 97E-07 g/perse | on/day     |
| Bioconcentration Factor:   | 0.0               | 0 L/kg        |                                   |                                       |         |                |            |
| Drinking Water Information | Fish Ingestion In | formation Cor | ncentrations<br>Exposure Estimate | 25                                    |         | F              | Print Page |
| Exposure Type              | 50%ile Res.       | 10%ile Res.   | ED (yrs)                          | AT (yrs)                              | BW (kg) | IR (L/day)     |            |
|                            |                   | Cancer        |                                   | 75.00                                 |         |                |            |
| LADDpot (mg/kg/day)        | 2.94E-12          | 4.99E-11      | 3.00                              | 75.00                                 | 71.80   | 1.40           |            |
| LADCpot (mg/L)             | 1.51E-10          | 2.56E-09      | 3.00                              | 75.00                                 | NA      | NA             |            |
|                            |                   | Acute         |                                   | · · · · · · · · · · · · · · · · · · · |         |                |            |
| ADRpot (mg/kg/day)         | 1.07E-09          | 2.36E-08      | NA                                | 1 day                                 | 71.80   | 6.00           |            |
|                            | , ,               |               |                                   |                                       |         |                |            |

4-3. 4 つのモジュールで「Consumer Exposure Pathway」タブをクリックした場合。

| 🚨 Consumer Ex                 | posure Module (CEM)                                                                                                    |  |
|-------------------------------|----------------------------------------------------------------------------------------------------|--|
| <u>File</u> <u>R</u> un Model | Help                                                                                                    |  |
|                               |                                                                                                    |  |
|                               | Introduction                                                                                                    |  |
|                               | Introduction Scenario Inhalation Input Day of Use Days After Use Dermal Input                                                                                                    |  |
|                               |                                                                                                    |  |
|                               | Consumer Exposure Module (CEM)                                                                                                    |  |
|                               |                                                                                                    |  |
|                               | CEM is an interactive model which calculates conservative estimates of potential inhalation and dermal exposure                                                                                                    |  |
|                               | to consumer products. Because the model incorporates upper percentile and mean input values for various<br>exposure factors in the calculation of potential exposures / doses, the exposure / dose estimates are considered |  |
|                               | to be 'high end ' to ' bounding ' estimates (Guidelines for Exposure Assessment, USEPA, 1992). The dermal<br>portion of CEM uses a film: thickness approach, which assumes that exposure occurs from a thin layer of the    |  |
|                               | consumer product on a defined surface area, to determine potential exposure. Few data exist on the actual thickness of films of various products on human skin. Therefore, due to the uncertainty associated with the       |  |
|                               | amount of product forming a film on the skin, the dermal exposure estimates are considered less certain than<br>those calculated in the inhalation portion of CEM.                                                          |  |
|                               | Default exposure factor values have been extracted from U.S. EPA1s Exposure Factors Handbook (August<br>1997). This handbook can be obtained from the Agency by calling (513) 569-7562, or can be obtained at the           |  |
|                               | http://www.epa.gov/ORD/WebPubs/exposure web site.                                                                                                    |  |
|                               | Identification Number: Product:                                                                                                    |  |
|                               | Junitowi                                                                                                    |  |
|                               | Model Fun Comments (this entry allows the user to enter any tree flowing textual description about the model run.)                                                                                                    |  |
|                               |                                                                                                    |  |
|                               |                                                                                                    |  |
|                               |                                                                                                    |  |
|                               |                                                                                                    |  |
|                               |                                                                                                    |  |
|                               |                                                                                                    |  |
|                               |                                                                                                    |  |
|                               |                                                                                                    |  |
|                               |                                                                                                    |  |
|                               |                                                                                                    |  |

4-3-1.「Scenario」タブをクリックし、パラメーターを選択する。

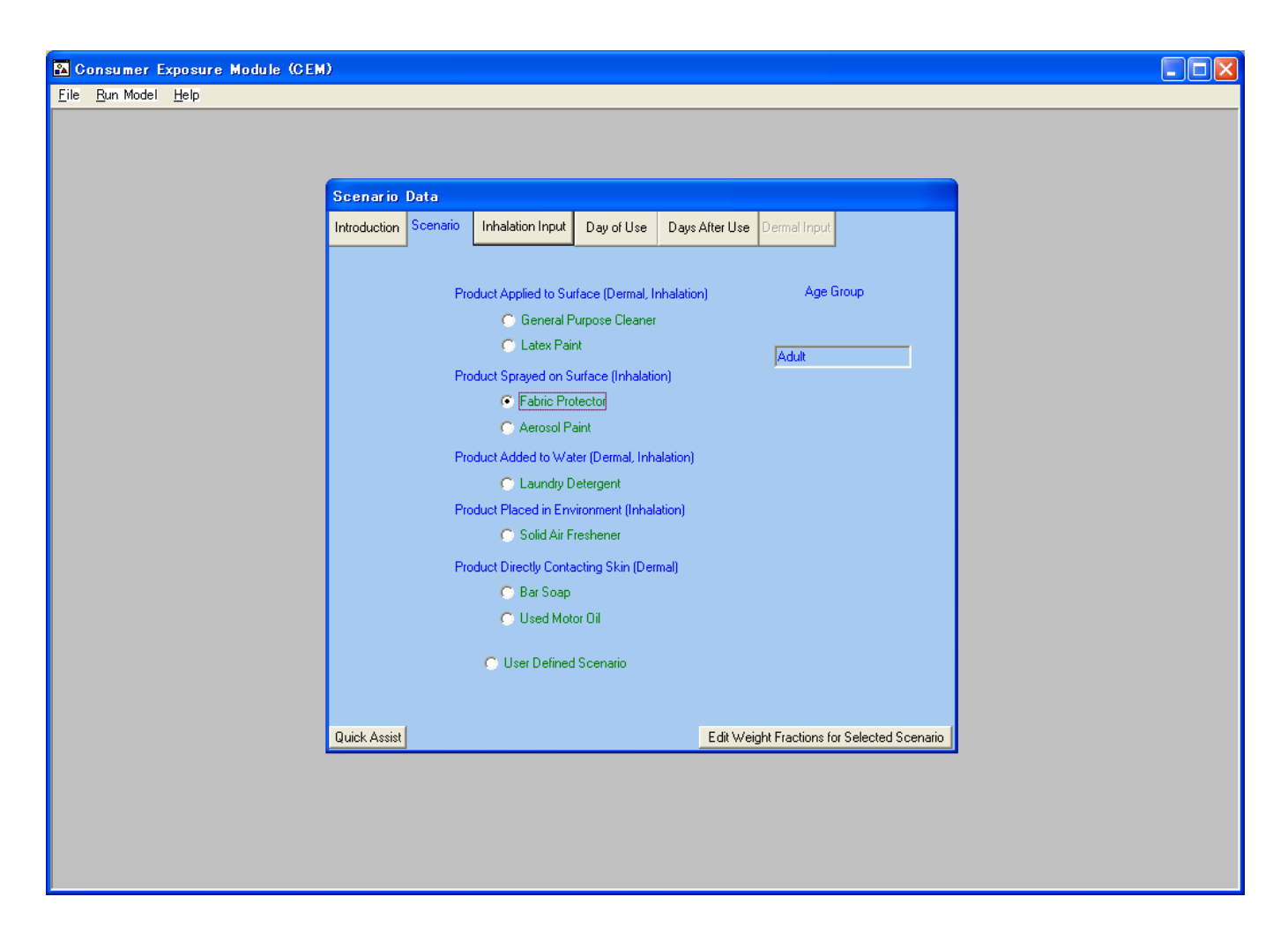

4-3-2.「Inhalation Input」タブをクリックし、数値を入力する。

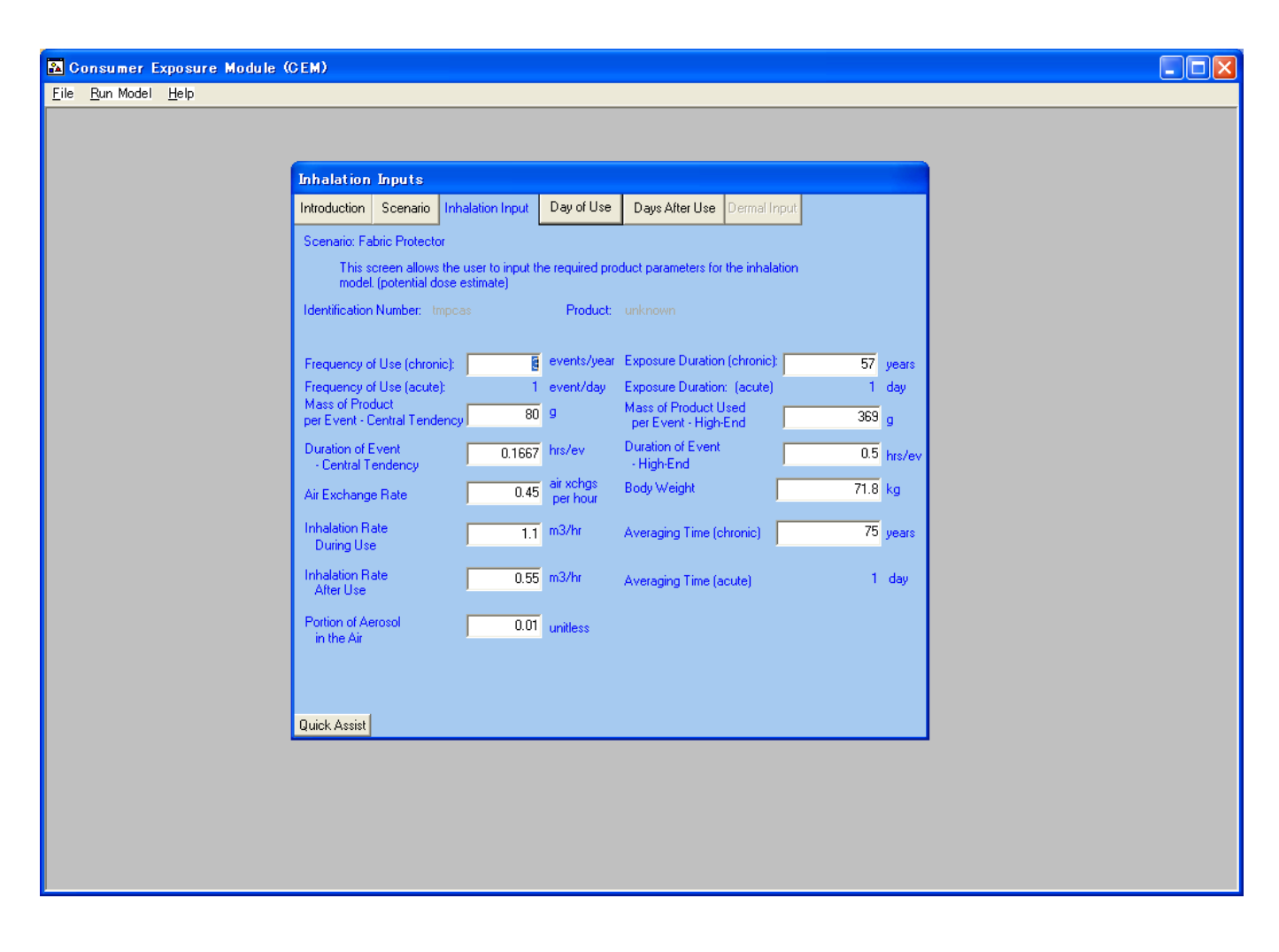

4-3-3.「Day of Use」タブをクリックし、パラメーターから条件を設定する。

| Day of Use D     | )ata                 |                        |                           |                                                     |  |
|------------------|----------------------|------------------------|---------------------------|-----------------------------------------------------|--|
| Introduction S   | cenario Inhalation I | nput Day of Use        | Days After Use Derr       | nal Input                                           |  |
| Scenario: Fabric | Protector            |                        |                           | _                                                   |  |
| 12:00 Midnigh    | t 1. Bedroom         | 12:00 NOO!             | 1 2. Kitchen 🔽            | Room of Use                                         |  |
| 1:00 AM          | 1. Bedroom           | ▼ 1:00 PM              | 4. Living Room 🖉          | 1. Bedroom 💌                                        |  |
| 2:00 AM          | 1. Bedroom           | 2:00 PM                | 6. Car 💌                  | Zone 1 Volume                                       |  |
| 3:00 AM          | 1. Bedroom           | 3:00 PM                | 7. Out 💌                  | 40 m3                                               |  |
| 4:00 AM          | 1. Bedroom           | ▼ 4:00 PM              | 4. Living Room 👤          |                                                     |  |
| 5:00 AM          | 1. Bedroom           | ▼ 5:00 PM              | 2. Kitchen                | 369 m3                                              |  |
| 6:00 AM          | 1. Bedroom           | ■ 6:00 PM              | 2. Kitchen 👤              | ]                                                   |  |
| 7:00 AM          | 2. Kitchen           | ▼ 7:00 PM              | 7. Out 💌                  | 9:00am                                              |  |
| 8:00 AM          | 3. Bathroom          | ▼ 8:00 PM              | 4. Living Room 💌          | ]                                                   |  |
| 9:00 AM          | 1. Bedroom           | 9:00 PM                | 4. Living Room 💌          | Note: Except for the Solid                          |  |
| 10·00 AN         | 1 5 Utilitu Boom     |                        | 4 Living Boom             | user must be in the Room<br>of Use for the selected |  |
| 11.00 44         |                      | 11:00 PM               |                           | Duration of Use.                                    |  |
| TT:00 AN         | 1 4. Living Room     | <b>11.00</b> PM        | I. Bedroom                | 1                                                   |  |
| Quick Assist     | Note: Day of Use d   | ata is only applicable | for the inhalation model. |                                                     |  |
|                  |                      |                        |                           |                                                     |  |
|                  |                      |                        |                           |                                                     |  |
|                  |                      |                        |                           |                                                     |  |

4-3-4.「Days After Use」タブをクリックし、パラメーターから条件を設定する。

| umer Exposure Module (CE<br>In Model Help | EM)                    |                       |              |                    |                |   |  |
|-------------------------------------------|------------------------|-----------------------|--------------|--------------------|----------------|---|--|
| <u></u>                                   |                        |                       |              |                    |                |   |  |
|                                           |                        |                       |              |                    |                |   |  |
| Da                                        | y After Use Dat        | a                     |              |                    |                |   |  |
| Intr                                      | oduction Scenario      | Inhalation Input      | Day of Use   | Days After Us      | e Dermal Input |   |  |
| S                                         | cenario: Fabric Protec | tor                   |              |                    |                |   |  |
|                                           | 12:00 Midnight         | 1. Bedroom            | •            | 12:00 NOON         | 2. Kitchen     | - |  |
|                                           | 1:00 AM                | 1. Bedroom            | •            | 1:00 PM            | 4. Living Room | • |  |
|                                           | 2:00 AM                | 1. Bedroom            | •            | 2:00 PM            | 7. Out         | • |  |
|                                           | 3:00 AM                | 1. Bedroom            | •            | 3:00 PM            | 7. Out         | • |  |
|                                           | 4:00 AM                | 1. Bedroom            | -            | 4:00 PM            | 4. Living Room | • |  |
|                                           | 5:00 AM                | 1. Bedroom            | •            | 5:00 PM            | 2. Kitchen     | • |  |
|                                           | 6:00 AM                | 1. Bedroom            | -            | 6:00 PM            | 2. Kitchen     | • |  |
|                                           | 7:00 AM                | 1. Bedroom            | •            | 7:00 PM            | 7. Out         | • |  |
|                                           | 8:00 AM                | 3. Bathroom           | •            | 8:00 PM            | 4. Living Room | • |  |
|                                           | 9:00 AM                | 2. Kitchen            | -            | 9:00 PM            | 4. Living Room | • |  |
|                                           | 10:00 AM               | 4. Living Room        | -            | 10:00 PM           | 4. Living Room | • |  |
|                                           | 11:00 AM               | 4 Living Boom         | -            | 11:00 PM           | 1 Bedroom      | - |  |
|                                           |                        | H. Elving Hoom        |              |                    | Tr. Dedroom    |   |  |
| Qu                                        | ick Assist Note:       | Day After Use data is | only applica | ble for the inhala | tion model.    |   |  |
|                                           |                        |                       |              |                    |                |   |  |
|                                           |                        |                       |              |                    |                |   |  |
|                                           |                        |                       |              |                    |                |   |  |
|                                           |                        |                       |              |                    |                |   |  |

4-3-5.「Run Model」の「Submit Date」タブをクリックすると結果が算出される。

| 🔒 Consumer I                   | xposure Module (CEM)                                                                |                                                                    |  |
|--------------------------------|-------------------------------------------------------------------------------------|--------------------------------------------------------------------|--|
| <u>F</u> ile <u>R</u> un Model | Help                                                                                |                                                                    |  |
|                                | Inputs Outputs - Inhalation                                                         | <u>eturn to Input Scree</u>                                        |  |
|                                | ID Num: tmpcas                                                                      | CBM Inputs                                                         |  |
|                                | Product: unknown                                                                    | Chemical Name: metane                                              |  |
|                                | Scenario: Fabric Protector                                                          | Population: Adult                                                  |  |
|                                | Molecular Weight (g/mole)<br>Consumer Product Weight Fraction<br>- Central Tendency | 2 VP (torr) 100<br>1 Consumer Product Weight Fraction - High-End 1 |  |
|                                | Inhalation Inputs                                                                   |                                                                    |  |
|                                | Frequency of Use (chronic) (events/yr)                                              | 3 Exposure Duration (chronic) (years) 57                           |  |
|                                | Mass of Product Used - Central Tendency (g)                                         | 80 Mass of Product Used - High-End (g) 369                         |  |
|                                | Inhalation Rate During Use (m3/hr)                                                  | 1.1 Inhalation Rate After Use (m3/hr) 0.55                         |  |
|                                | Zone 1 Volume (m3)                                                                  | 40 Whole House Volume (m3) 369                                     |  |
|                                | Duration of Event - Central Tendency (hrs/ev                                        | ) 0.1667 Duration of Event - High-End (hrs/ev) 0.5                 |  |
|                                | Air Exchange Rate (air xongs/hr)<br>Portion of Aerosol in Air (unitless)            | 0.45 Body Weight (kg) 71.8<br>0.01                                 |  |
|                                | Activity Patterns                                                                   |                                                                    |  |
|                                | User: 111111123154246                                                               | 7 4 2 2 7 4 4 4 1 Start Time: 9                                    |  |
|                                | Non-User: 111111113244247                                                           | 7 4 2 2 7 4 4 4 1 Room of Use: 1. Bedroom                          |  |
|                                | Hour: U 6 12<br>Dermal Inputs                                                       | 18                                                                 |  |
|                                | There are no Dermal inputs for this scenario                                        |                                                                    |  |
|                                | Averaging Time (chronic)<br>Averaging Time (acute)                                  | 2.74e+04 days<br>1.00e+00 days                                     |  |
|                                |                                                                                     |                                                                    |  |
|                                |                                                                                     |                                                                    |  |
|                                |                                                                                     |                                                                    |  |
|                                |                                                                                     |                                                                    |  |
|                                |                                                                                     |                                                                    |  |

## 4-4. 4つのモジュールで「Probabilistic Dilution Model(PDM)」タブをクリックした場合。

| 🧊 Screening Level Resu                | lts                     |                                                                                                    |                     |                    |                 |         |            |     |
|---------------------------------------|-------------------------|----------------------------------------------------------------------------------------------------|---------------------|--------------------|-----------------|---------|------------|-----|
|                                       |                         |                                                                                                    |                     |                    |                 | C       | Close      |     |
| PDM Site PDM SIC Code                 | 1                       |                                                                                                    |                     |                    |                 | _       |            |     |
|                                       |                         | PDM Site-S                                                                                                    | necific Page        |                    | Help            |         |            |     |
| Release Number:                       |                         | Note: this is an active site.                                                                                                  |                     |                    |                 |         |            |     |
| tmpcas,1 💌                            | NPDES Number: W10       | 035866 <fi< td=""><td>nd Entered NPDES</td><td>Select a NPDE</td><td>S W10035866</td><td></td><td><b>-</b></td><td></td></fi<> | nd Entered NPDES    | Select a NPDE      | S W10035866     |         | <b>-</b>   |     |
|                                       | Release Activity:       |                                                                                                    |                     | Discharge Type     | : Direct        |         |            |     |
| New Release Number                    | Facility Name: SCH      | OOL DISTRICT                                                                                                    | OF SUPERIOR         | WWT Remova         | l:              | 9.00 %  | 6          |     |
|                                       | Facility Location: SUP  | ERIOR WI                                                                                                    | 1                   | Release Days       | s:              | 9.00 d  | lays/yr    |     |
| 付 Clear Page                          | Reach Number: 040       | 10301013                                                                                                    | Concent             | tration of Concerr | r:              | 0.00 u  | ıg/L       |     |
|                                       | Reach Name: NEM         | EMADJI R Pretreatment Relea                                                                                                    |                     |                    | : 9.00 kg       |         | .g/site/d  | iay |
|                                       | Facility on Reach? O Y  | 'es 🖲 No 🔿 L                                                                                                    | nk. Post-l          | reatment Release   |                 | 8.19 k  | .g/site/d  | ay  |
| Carias Chatias                        | Gaging Station ID: U402 | 24430 💌                                                                                                    | <b>`</b>            | dean Stream Flow   | r: 3            | 42.44 M | ALD<br>ALD |     |
| Gaging Station                        | reriod of Record: 1172  | 2773 - 0372378:<br>5792                                                                                                    |                     | Low Stream Flow    | . 10            | 32.00 M |            |     |
|                                       |                         | 5152                                                                                                    |                     | Lindent Flot       |                 |         |            |     |
| Submit.                               |                         | PDM Site                                                                                                    | -Specific Estimates | 🤄 🙀 Clear          | r Results Table | Print   | Page       |     |
| COC Percent                           | of Year COC Exceeded    | l Number of Da                                                                                                    | ays COC Exceeded    | Release Days       | Pretreat Load   | WWT     |            |     |
| (ug/L)                                | (%)                     | (Daj                                                                                                    | rs)                 | (Days)             | (kg/site/day)   | (%)     | <u>^</u>   |     |
|                                       |                         |                                                                                                    |                     |                    |                 |         |            |     |
|                                       |                         |                                                                                                    |                     |                    |                 |         |            |     |
|                                       |                         |                                                                                                    |                     |                    |                 |         |            |     |
|                                       |                         |                                                                                                    |                     |                    |                 |         | ~          |     |
| · · · · · · · · · · · · · · · · · · · |                         | !                                                                                                    |                     |                    |                 |         |            |     |

4-4-1.「PDM Site」タブではパラメーターの入力後、「Submit」をクリックすると、結果が算出 される。

| 🔋 Screening Level Results              |                                                                                                    |                                |                     |                     |      |
|----------------------------------------|----------------------------------------------------------------------------------------------------|--------------------------------|---------------------|---------------------|------|
|                                        |                                                                                                    |                                |                     | Close               |      |
| PDM Site PDM SIC Code                  |                                                                                                    |                                |                     |                     |      |
|                                        | PDM Site-Specific                                                                                              | Page                           | Help                |                     |      |
| Release Number:                        |                                                                                                    | , ago                          | Note: this is an ac | tive site.          |      |
| tmpcas,1                               | WI0035866 <find ente<="" td=""><td>red NPDES Select a NI</td><td>PDES W10035866</td><td>•</td><td></td></find> | red NPDES Select a NI          | PDES W10035866      | •                   |      |
| Release Activity                       |                                                                                                    | Discharge                      | Гуре: Direct        |                     |      |
| New Release Number Facility Name       | SCHOOL DISTRICT OF SUF                                                                                         | ERIOR WWT Rem                  | oval:               | <mark>9.00</mark> % |      |
| Facility Location                      | SUPERIOR WI                                                                                                    | Release                        | Days:               | 9.00 days/yr        |      |
| Keach Number                           | 04010301013                                                                                                    | Concentration of Con           | cern: 2             | 3.00 ug/L           |      |
| Reach Name                             | NEMADJI R                                                                                                    | MADJI R Pretreatment Release:  |                     |                     | 'day |
| Facility on Reach                      | P ∩ Yes ⊙ No ∩ Unk.                                                                                            | Post-treatment Rel             | ease:               | 8.19 kg/site/       | 'day |
| Gaging Station ID                      |                                                                                                    | Mean Stream                    | Flow: 34            | 2.44 MLD            |      |
| Gaging Station Period of Record:       | F202                                                                                                    | Low Stream                     | Flow: 13            |                     |      |
| daging Station Number of Observations. | 5752                                                                                                    | Emuent                         |                     | E-UZ MLU            |      |
| Submit. Save                           | PDM Site-Specifi                                                                                               | <mark>c Estimates 🛛 🖄</mark> ( | Clear Results Table | Print Page          |      |
| COC Percent of Year COC Exc            | eeded Number of Days COC                                                                                       | Exceeded Release Da            | ys Pretreat Load    | WOT                 |      |
| (ug/L) (%)                             | (Days)                                                                                                    | (Days)                         | (kg/site/day)       | (%)                 |      |
| 23.00 1                                | 5                                                                                                    | 9                              | 9.00                | 9.00                |      |
|                                        |                                                                                                    |                                |                     |                     |      |
|                                        |                                                                                                    |                                |                     |                     |      |
|                                        |                                                                                                    |                                |                     | ~                   |      |
|                                        | 1                                                                                                    | 1                              |                     |                     |      |

4-4-2.「PDM SIC Code」タブではパラメーターの入力後、「Submit」をクリックすると、結果が 算出される。

| 🔋 Screening | Level Results | 5                    |                        |           |              |                 |       |                          |       |
|-------------|---------------|----------------------|------------------------|-----------|--------------|-----------------|-------|--------------------------|-------|
|             |               |                      |                        |           |              |                 |       | Close                    |       |
| PDM Site PI | DM SIC Code   |                      |                        |           |              |                 |       |                          |       |
|             |               | PI                   | OM SIC Code Result     | S         |              |                 | 7 He  | lp                       |       |
|             |               | Release Activi       | ty:                    |           |              |                 |       |                          |       |
| Helease Num | iber:         | SIC Code Descriptio  | n: Can (metal) Manufac | ture      |              |                 |       | •                        |       |
| 1           |               | SIC Code             | es: 3411               |           |              |                 |       |                          |       |
| 🗊 New Re    | lease Number  | WWT Remov            | al: 9.00               | %         | Pretreatme   | ent Release:    |       | 3.00 kg/sit              | e/day |
|             |               | Release Day          | <b>s:</b> 3            | days/year | Post-treatme | ent Release:    |       | <mark>2.73</mark> kg/sit | e/day |
|             | Co            | ncentration of Conce | m: 3.00                | ug/L      |              |                 |       |                          |       |
|             |               |                      |                        |           | High         | end scenario    |       |                          |       |
|             |               |                      |                        |           | O Avera      | age case scenar | io    |                          |       |
|             |               | 😫 Clear this Scree   | n Submit. 9            | iave      |              |                 |       |                          |       |
|             |               |                      | PDM SIC Code Estimate  | s         | ٩            | 🛔 Clear Results | Table | Print Page               |       |
| COC         | Percent of Ye | ar COC Exceeded Nu   | mber of Days COC Ex    | ceeded Re | lease Days   | Pretreat Load   | WWT   |                          |       |
| (ug/L)      | (&)           |                      | (Days)                 |           | (Days)       | (kg/site/day)   | (%)   | Analysis                 |       |
| 3.00        | 1             |                      | 3                      |           | 3            | 3.00            | 9.00  | High <sup>.</sup>        |       |
|             |               |                      |                        |           |              |                 |       |                          |       |
|             |               |                      |                        |           |              |                 |       |                          |       |
|             |               |                      |                        |           |              |                 |       |                          |       |
|             |               |                      |                        |           |              |                 |       |                          |       |